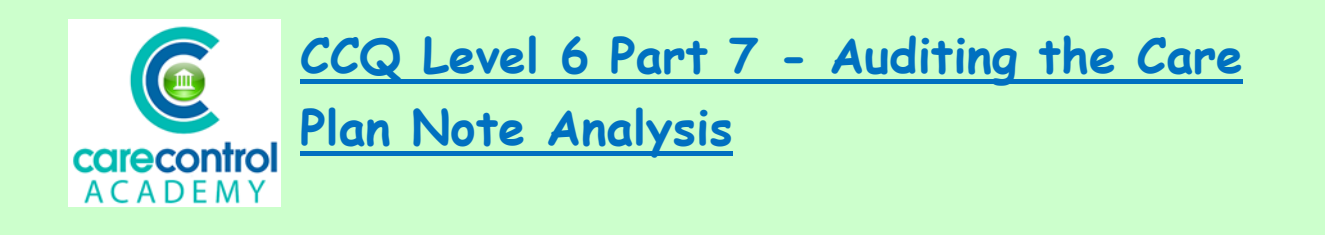

## We're now going to look at **Care Plan Note Analysis**. From the **Dashboard** click **Full Admin**:

Full Amin

## Click on Care Planning

| Care Control Administrati           | ion - Atlas House Care H | ome - Windows System       | 2.15        |                                     |               |                 | 3                            |
|-------------------------------------|--------------------------|----------------------------|-------------|-------------------------------------|---------------|-----------------|------------------------------|
| Adm                                 | ninistratio              | on of Care C               | ontrol      | Need<br>Valp?                       |               | ISSUES          | Current User:<br>Lorna Atlas |
| Common Options                      | Staff Area               | Rota & Payroll             | Client Area | Income (BETA)                       | Care Planning | Communication   | Advanced Stuff               |
| Adding Staff or Re<br>Add / Edit St | aff Records              | Care Planning<br>Manage Mo | nitoring    | tota's and Absences<br>Consolidated | Rota Ac       | munication Area | ar Entry                     |

## Now click on Care Note Analysis

| Monitoring & Alerts      | Care Plan Notes            | Risk Assessments & Care Reviews | Cost of Care Analysis      |
|--------------------------|----------------------------|---------------------------------|----------------------------|
| Manage Monitoring        | Set Note Filter Exclusions | peric Risk Assessments          | Dependency / Cost of Care  |
| Monitoring Types         | Shortcut Notes             | Care No. w Domains              |                            |
| Monitoring Analysis      | View Managers Scratch Pad  | Capacity & Consents             | Analysis                   |
| Alerts and Notifications | Life History Configuration | Mental Capacity Templates       | Care Plan Integrity Checks |
| Make Amendments          | Life History Questions     | Consent Templates               | Care Note Analysis         |
|                          |                            |                                 |                            |

We can now analyse notes that have been put onto the system for any of your residents. Select the resident from the dropdown list and click **Refresh Results**. You can filter using **Staff Member**, by **Date** and specifically by text.

| ice User: Hasel,    | etty - Room 3 Start Date: 25  | 5/08/2018 Search Text:   | Refresh                       |
|---------------------|-------------------------------|--------------------------|-------------------------------|
| ff Member:          | End Date: 23                  | 3/11/2018 Pictures Only? | Results                       |
| Top 200 Notes       | Summary Analysis              |                          |                               |
| Date / Time         | Service User and Note Details |                          | Entered By (And When)         |
| 23/11/2018 09:51:30 | Ground Floor 3 - Betty Hasel  |                          | R James (23/11/2018 09:51:30) |
|                     | New Health Issue: 1           | M                        | ore                           |
|                     |                               |                          | B James (23/11/2018 09:47:46) |

We're going to look at the last month of notes for Betty. Click on the Start

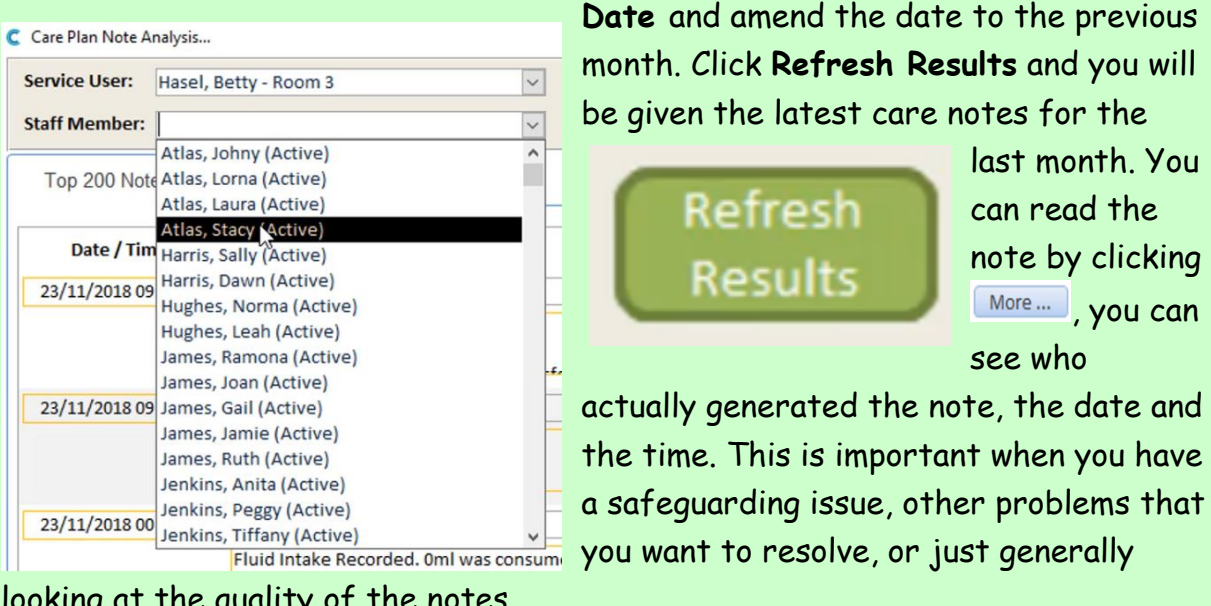

looking at the quality of the notes.

Once you've looked at the notes you may want to look at a specific staff member. Click on the Staff Member drop-down list and select the staff member from the list and click **Refresh Results**.

You can look at the summary of the analysis by clicking on Summary Analysis

| ervice User: | Hasel, Betty - Room 3  | ~                 | Start Date: | 23/10/2018    | Search Text:                  |     |          | Refresh |
|--------------|------------------------|-------------------|-------------|---------------|-------------------------------|-----|----------|---------|
| taff Member: | Atlas, Stacy (Active)  | ~                 | End Date:   | 23/11/2018    | Pictures Only?                |     |          | Results |
| Top 200 Not  | Summary Analysis       |                   |             |               |                               |     |          |         |
|              | Group Analysis Options |                   |             |               |                               |     |          |         |
|              | By Service User        | ) By Staff Member | T           | ime Grouping: | No Grouping                   |     | - Update |         |
|              | Z Group Head           | ling -            | Tin         | ne Group      | <ul> <li>No. Notes</li> </ul> | · · |          |         |
|              |                        |                   |             |               |                               |     |          |         |

and you can do it by resident, with no time groupings. You can select Time Groupings by clicking on the drop-down list and choosing the particular area you wish to see. Click Update and the information will be in there.

| Group Analysis Options           |                   |   |                |                                  |        |
|----------------------------------|-------------------|---|----------------|----------------------------------|--------|
| By Service User                  | O By Staff Member |   | Time Grouping: | No Grouping<br>No Grouping       | Vpdate |
| Group H<br>Ground Floor 3 - Bett | eading<br>y Hasel | • | Time Group     | By Year<br>By Month<br>By Week   |        |
|                                  |                   |   |                | By Day<br>By Part bay<br>By Hour |        |

Here are some examples for various **Timing Groups**. You can even break these groups down **By Staff Member**. Now that you've found the information that you require, you can click the cross at the top of the screen to get you back into the main screen.

Question 1 – If you want to see additional detail that has been added to a service user's notes in the Care Plan Note Analysis, what would you click on?

- A The date and time box.
- B Summary Analysis.
- C The More... box.
- D The service user's name.

3